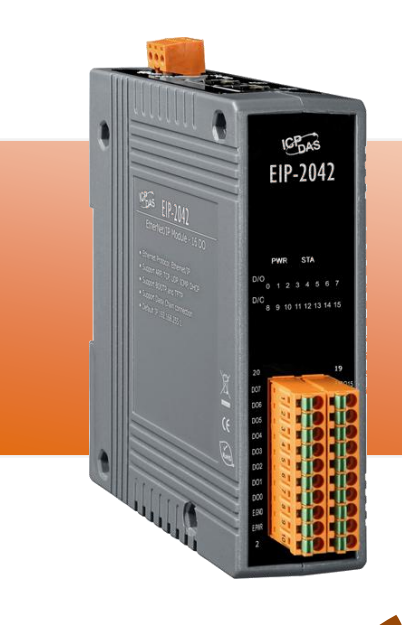

# **EIP-2042 Quick Start Guide**

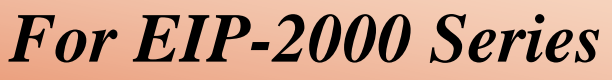

English/ February 2013/ Version 1.0

## What's in the shipping package?

The package includes the following items:

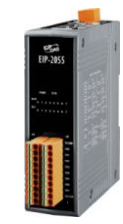

EIP-2042

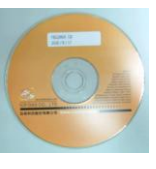

CD

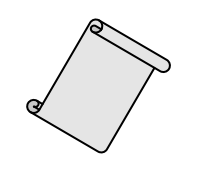

Quick Start Guide (This Document)

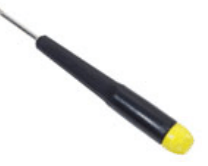

**Screw Driver** 

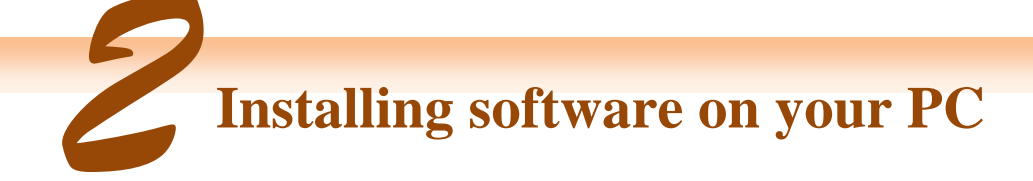

Install EIP-2000 Utility:

The software is located at: Fieldbus\_CD:\EtherNetIP\remote-io\EIP-2042\Utility

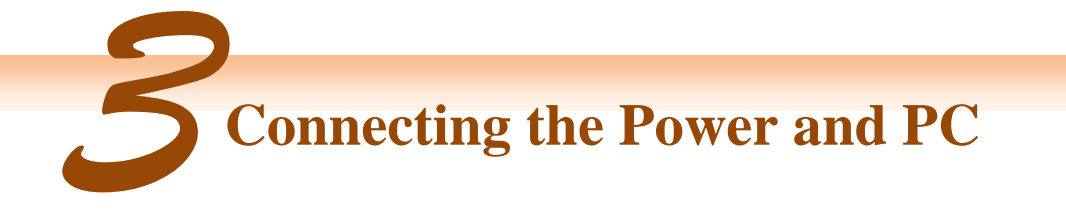

- 1. Make sure your PC has workable network settings.
- 2. Disable or well configure your Windows firewall and anti-virus firewall first, else the "Network Scan" on step 4 may not work. (Please contact with your system Administrator)
- 3. Check FW/OP DIP switch if it is on **OP** position.

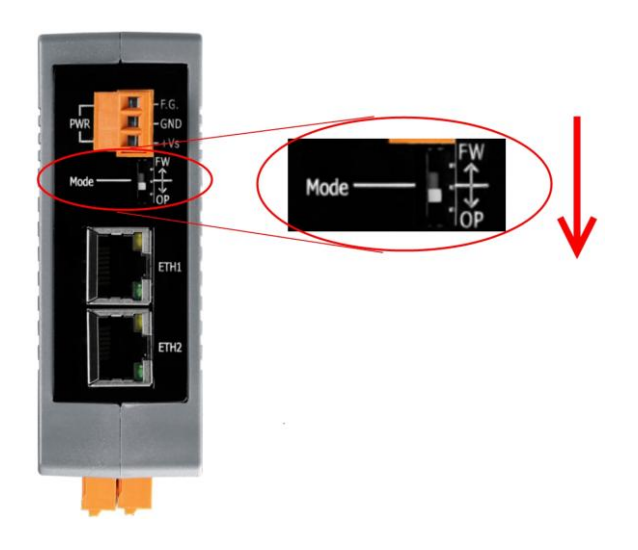

**4.** Connect both the EIP-2000 and your computer to the same sub network or the same Ethernet switch, and power the EIP-2000 on.

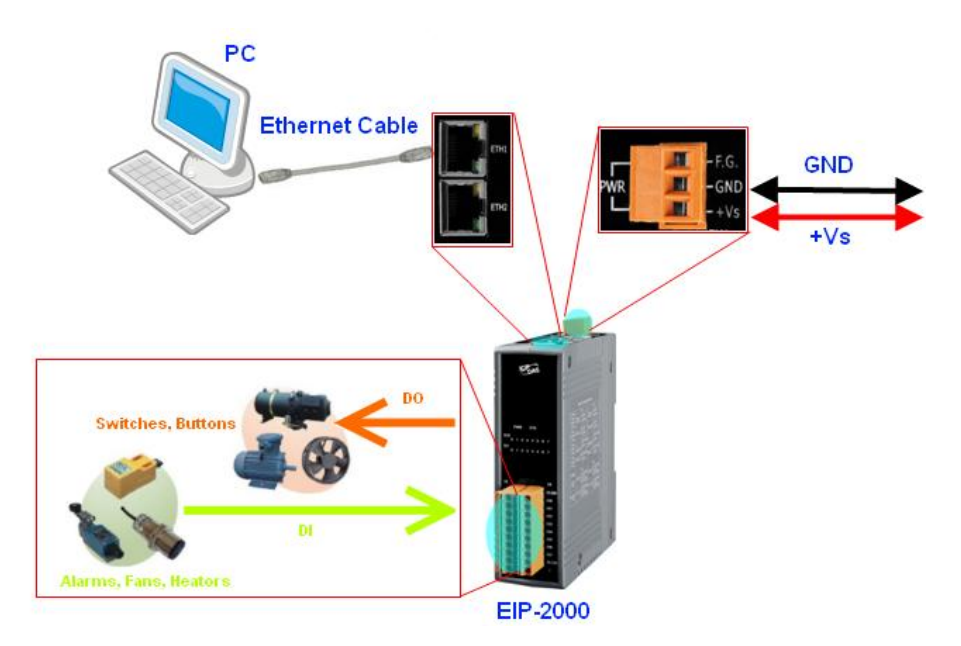

**5.** I/O connector - EIP-2042

| 20-pin Spring-type terminal connecter |             |     |             |  |
|---------------------------------------|-------------|-----|-------------|--|
| Pin                                   | Description | Pin | Description |  |
| 1                                     | EXT.GND     | 2   | EXT.GND     |  |
| 3                                     | EXT.PWR     | 4   | EXT.PWR     |  |
| 5                                     | DO8         | 6   | DO0         |  |
| 7                                     | DO9         | 8   | DO1         |  |
| 9                                     | DO10        | 10  | DO2         |  |
| 11                                    | DO11        | 12  | DO3         |  |
| 13                                    | DO12        | 14  | DO4         |  |
| 15                                    | DO13        | 16  | DO5         |  |
| 17                                    | DO14        | 18  | DO6         |  |
| 19                                    | DO15        | 20  | DO7         |  |

**6.** I/O Wire Connection

| Output                  | ON                                | OFF                                                                                                    |
|-------------------------|-----------------------------------|----------------------------------------------------------------------------------------------------|
| Drive<br>Re <b>l</b> ay | ■<br>Ext.PWR<br>DOx<br>Ext.GND    | Image: State of the state of the state |
| Resistance<br>Load      | ±⊡⊥±=   Ext.PWR<br>DOx<br>Ext.GND | ± ±= ⊕ Ext.PWR<br>DOx<br>⊕ Ext.GND                                                                                                    |

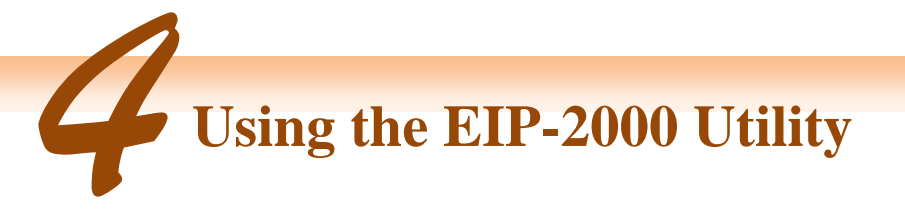

- 1. Double click the "EIP-2000 Utility" shortcut on the desktop.
- 2. Click the "Network Scan" button to search your EIP-2000 modules.

| File | Device    | About  |         |               |              |
|------|-----------|--------|---------|---------------|--------------|
| Netv | vork Scan |        |         |               |              |
|      | Module    | e Name | Version | IP            | Descripition |
| ▶ 1  | EIP_20    | 42     | 1.0     | 192.168.255.1 | 16 DO        |
|      |           |        |         |               |              |
|      |           |        |         |               |              |

- 3. Click the EIP-2042 or other EIP-2000 modules on the device list below to open the configuration dialog of EIP-2000. Each EIP-2000 module has its own configuration interface.
- **4.** Test the digital outputs by clicking on the red circles, and the green circles indicate the status of digital input status.

| 💱 Configuration for EIP_2042 Module Version:1.0(2012/12/6)                                                                                                    | × |
|----------------------------------------------------------------------------------------------------|---|
| EIP-2042<br>Digital Output <u>Set Value</u> 0x FFFF 1111111111111111111111111111111                                                                                                    |   |
| (CH:8)<br>(CH:15)<br>(CH:15)<br>(CH:15)<br>Power On Value [Enabled]<br>(CH:15)<br>Safe Value [Enabled]<br>(CH:15)<br>(CH:15)<br>( |   |
| Network Settings       Module Status       Firmware Version:         MAC Address       00-0D-E0-80-00-0D       Image: Connection success.       2012/12/6 v1.0         Address Type       Static IP       Image: Connection success.       Image: Connection success.       2012/12/6 v1.0         Static IP Address       192       168       0       Image: Connection success.       Image: Connection success.       2012/12/6 v1.0         Default Gateway       192       168       0       Image: Connection success.       Image: Connection success.       Image: Connection success.       Solution success.         Update Network Settings       Image: Connection success.       Image: Connection success.       Image: Connection success.       Solution success.       Solution success.       Solution success.         Update Network Settings       Image: Connection success.       Image: Connection success.       Image: Connection success.       Solution success.       Solut                                                                                                    |   |

5. The "Power On Value", "Safe Value" and "Safe Delay" for digital output can be set without rebooting the module.

| Power On Value 🔽 Enabled 🚽 | Safe Value — 🔽 🗄   | nabled                  |
|----------------------------|--------------------|-------------------------|
| Set Value 0x 00            | Set Value 0x 00    | Set Delay 3 seconds     |
| Current Value 0x00         | Current Value 0x00 | Current Delay 3 seconds |

**6.** If the network settings have been changed, please click the "**Update Network Settings**" button to update the configuration and reboot the module.

| -Network Settings       |                   |  |  |
|-------------------------|-------------------|--|--|
| MAC Address             | 00-0D-E0-80-00-00 |  |  |
| Address Type            | Static IP         |  |  |
| Static IP Address       | 192 168 255 1     |  |  |
| Subnet Mask             | 255 255 0 0       |  |  |
| Default Gateway         | 192 168 0 1       |  |  |
| Update Network Settings |                   |  |  |

#### 7. Configuration settings of EIP-2000

| Network Settings                                                                                                    |                    |  |  |
|----------------------------------------------------------------------------------------------------|--------------------|--|--|
| Item                                                                                                    | Settings (default) |  |  |
| IP                                                                                                    | 192.168.255.1      |  |  |
| Gateway                                                                                                    | 192.168.0.1        |  |  |
| Mask                                                                                                    | 255.255.0.0        |  |  |
| For configuration of the Address Type, Static IP Address, Subnet Mask and Default Gateway of the EIP-2000. Please refer |                    |  |  |
| to section "4.2.1 Network Settings"                                                                                     |                    |  |  |

| LED Indicator                                                                                                    |                                                        |                                                                  |  |
|----------------------------------------------------------------------------------------------------|--------------------------------------------------------|------------------------------------------------------------------|--|
| LED                                                                                                    | LED Status                                             | Description                                                      |  |
| Power LED                                                                                                    | Always On                                              | Module is in Run mode.                                           |  |
|                                                                                                    | Flashing                                               | Module is in Init mode.                                          |  |
| Status LED                                                                                                    | Status LED Always On EtherNet/IP connection is failed. |                                                                  |  |
|                                                                                                    | Blink per second                                       | EtherNet/IP connection is successful.                            |  |
|                                                                                                    | Blink per 300 ms                                       | EtherNet/IP disconnected during communication but still in Safe- |  |
|                                                                                                    |                                                        | Delay time.                                                      |  |
|                                                                                                    | Blink per 100 ms                                       | Module is about to reboot.                                       |  |
| I/O status LED                                                                                                    | On                                                     | The DO is activated.                                             |  |
|                                                                                                    | Off                                                    | The DO is inactivated.                                           |  |
| For configuration of the <b>Power On Value</b> , Safe Value, Safe Delay for the EIP-2000. Please refer to section "4.2.2 Digital |                                                        |                                                                  |  |
| Settings"                                                                                                    |                                                        |                                                                  |  |

## EIP-2042 Quick Start Guide

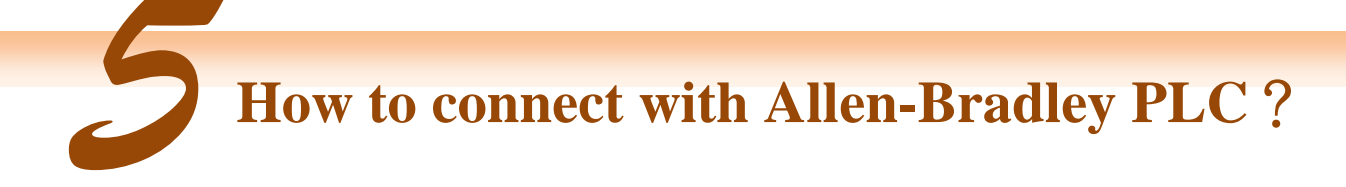

1. Open RSLogix 5000 and create a new project.

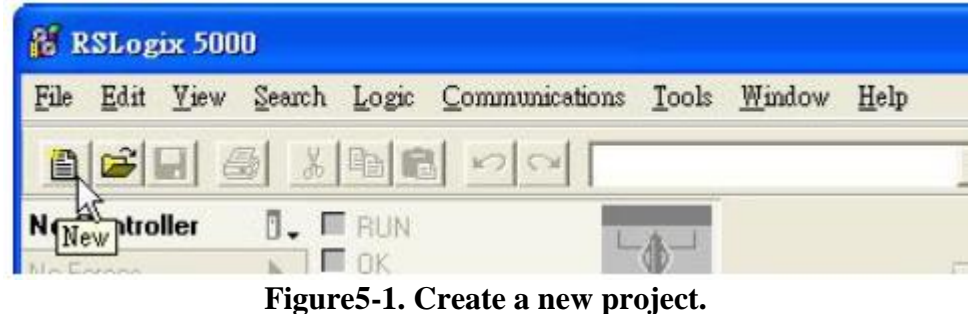

2. Select the PLC type and give the project a name.

| New Controlle         | т                                      |   | X      |
|-----------------------|----------------------------------------|---|--------|
| Vendor:               | Allen-Bradley                          |   |        |
| <u>T</u> ype:         | 1769-L32E CompactLogix5332E Controller | - | ок     |
| Re <u>v</u> ision:    | 17 💌                                   |   | Cancel |
|                       | F Bedundancy Enabled                   |   | Help   |
| Na <u>m</u> e:        | EIP-2000                               |   |        |
| Description:          |                                        | ~ |        |
|                       |                                        | × |        |
| <u>C</u> hassis Type: | (none)                                 | Ŧ |        |
| Sl <u>o</u> t         | 0 Safety Partner Slot.                 |   |        |
| Cr <u>e</u> ate In:   | C:\RSLogix 5000\Projects\EIP-2000      | _ | Browse |
|                       |                                        |   |        |
|                       |                                        |   |        |

Figure 5-2. Set the PLC type and project name.

3. Create a new module in the "Ethernet" item.

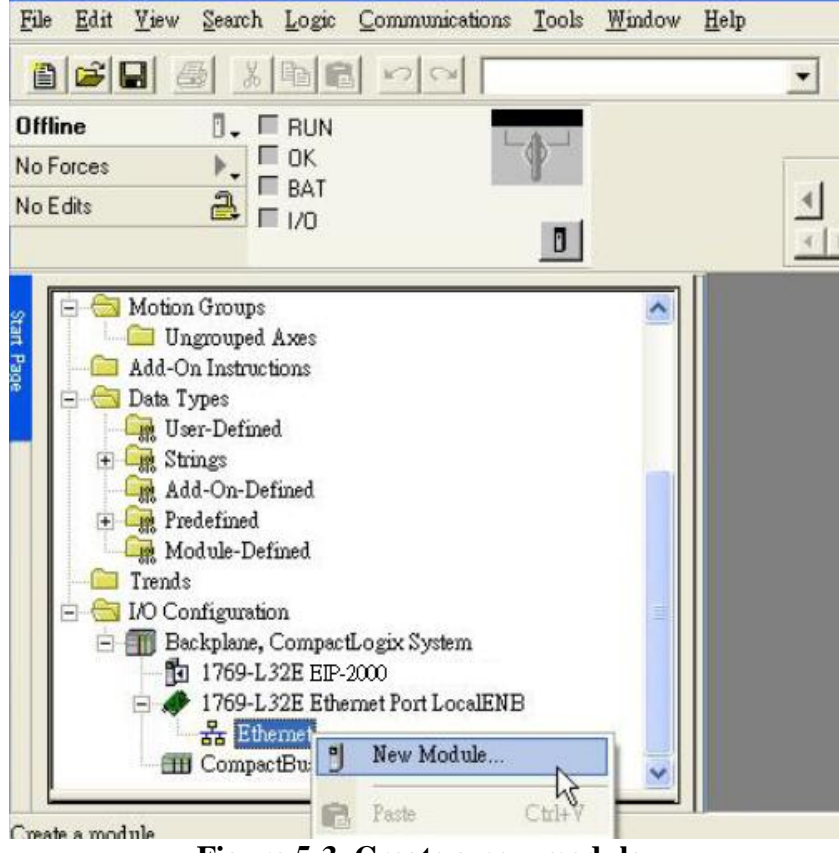

Figure 5-3. Create a new module.

4. Select the "ETHERNET-MODULE" below "Communications" in the Select Module window.

| Select Module                                                                                                    | Description                                                                                                    | Vander                                                                                                    |
|----------------------------------------------------------------------------------------------------|----------------------------------------------------------------------------------------------------|----------------------------------------------------------------------------------------------------|
| Digital     Dives     HMI                                                                                                    |                                                                                                    | FERGI                                                                                                    |
| Select Module                                                                                                    |                                                                                                    |                                                                                                    |
| Module           1768-ENET           1768-ENET           1769-L23E           1769-L23E           1769-L32E           1769-L35E           1788-EN2D           1788-EN2D           1788-ENET           1788-ENET           1784-AENT           DrivelogisC           ETHERNET           ETHERNET | Description           'A         1768 10/100 Mbps Ethernet B           'A         1768 10/100 Mbps Ethernet B           DB1 E         10/100 Mbps Ethernet Port on           DBFC         10/100 Mbps Ethernet Port on           DBFC         10/100 Mbps Ethernet Port on           Therne         10/100 Mbps Ethernet Port on           Sherne         10/100 Mbps Ethernet Port on           Sherne         10/100 Mbps Ethernet Port on           NA         1788 Ethernet to DeviceNet Li           'A         1788 10/100 Mbps Ethernet B           'A         1784 10/100 Mbps Ethernet A           'B         1794 10/100 Mbps Ethernet A           'A         1794 10/100 Mbps Ethernet A           'B         10/100 Mbps Ethernet A           'A         1794 10/100 Mbps Ethernet Port on           -B         Ethernet Ethernet Module           'MO         Generic Ethernet Module | Vendor<br>Allen-Bradley<br>CompactLogix5323E-QB1<br>CompactLogix5323E-QB1<br>CompactLogix5323E-QB1<br>CompactLogix5323E<br>CompactLogix5333E<br>Allen-Bradley<br>Allen-Bradley |
| By Category                                                                                                    | By Vendor Favorites                                                                                                    | Eind Add Favorite                                                                                                    |
|                                                                                                    | 0                                                                                                    | IK 😡 Cancel Help                                                                                                    |

Figure 5-4. Select "ETHERNET-MODULE".

5. Configure the new module parameters. The I/O length of new module must be the same with the length of EIP-2042 I/O data(Table 5-1). The input data size is 2 bytes and output data size is 2 bytes. The instance ID please refer to Table 5-2.

| Type:<br>Vendor:<br>Parent:                             | ETHERNET-MODULE Generic Ethern<br>Allen-Bradley<br>LocalENB | et Module                                                                   |                              |       |                          |
|---------------------------------------------------------|-------------------------------------------------------------|-----------------------------------------------------------------------------|------------------------------|-------|--------------------------|
| Na <u>m</u> e:<br>Description:                          | EIP-2000                                                    | Connection Para                                                             | Assembly<br>Instance:<br>101 | Size: | : (8-bit)                |
| Comm <u>F</u> ormat:<br>Address / H<br>IP <u>A</u> ddre | Data - SINT  ost Name ss: 192 - 168 - 255 - 1 me:           | Ugtput:         Configuration:         Status Input:         Status Output: |                              | 0     | ·· (8-bit)<br>·· (8-bit) |

Figure 5-5. The settings of EIP-2042 module

## Table 5-1. Data Assembly of EIP-2042

| Data<br>Assembly | Byte count | Description                                           |
|------------------|------------|-------------------------------------------------------|
| Input            | 2          | 1 <sup>st</sup> Byte: DO status read back (DO0~DO7).  |
| Assembly         | 2          | 2 <sup>nd</sup> Byte: DO status read back (DO8~DO15). |
| Output           | n          | 1 <sup>st</sup> Byte: DO status (DO0~DO7).            |
| Assembly         | Ζ          | 2 <sup>nd</sup> Byte: DO status (DO8~DO15).           |

## Table 5-2. Instance ID table of EIP-2000

| Implicit Message Information of EIP-2000 |                         |                           |
|------------------------------------------|-------------------------|---------------------------|
| Instance                                 | Instance ID             | Data length               |
| Input(T->O)                              | $65_{hex}(101)$         | Depends on modules. e.g.2 |
| Out(O->T)                                | 66 <sub>hex</sub> (102) | Depends on modules. e.g.2 |
| Configuration                            | $64_{hex}(100)$         |                           |